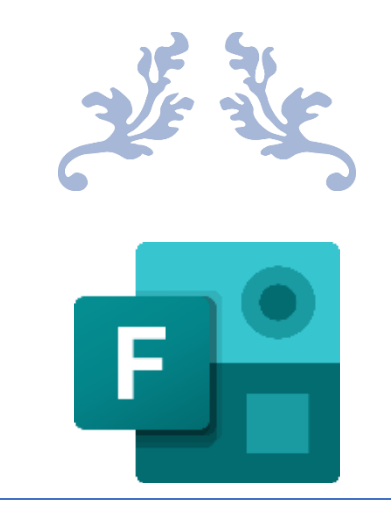

## CRÉER DES FORMULAIRES OU DES QUESTIONNAIRES AVEC FORMS

Office 365

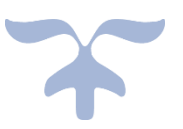

18 MARS 2021 DENISE ST-PIERRE, CSSBE

#### Table des matières

| Débuter                                                           | 2  |
|-------------------------------------------------------------------|----|
| Question de type Choix de réponse                                 | 3  |
| Question de type Texte (réponse courte ou longue)                 | 4  |
| Question de type Évaluation                                       | 5  |
| Question de type Classement                                       | 6  |
| Question de type Likert                                           | 6  |
| Question de type Téléversement de fichier                         | 7  |
| Suite : Question de type Téléversement de fichier                 | 8  |
| Type de question Net Promote Score                                | 9  |
| Ajout de sections dans votre formulaire                           | 9  |
| Partage du formulaire aux répondants et aux autres collaborateurs | 10 |
| Envoyer et recueillir des réponses                                | 11 |
| Partager                                                          | 12 |
| Sous forme de modèle :                                            | 12 |
| Pour collaborer :                                                 | 12 |
| Autres paramètres de formulaires                                  | 13 |
|                                                                   |    |

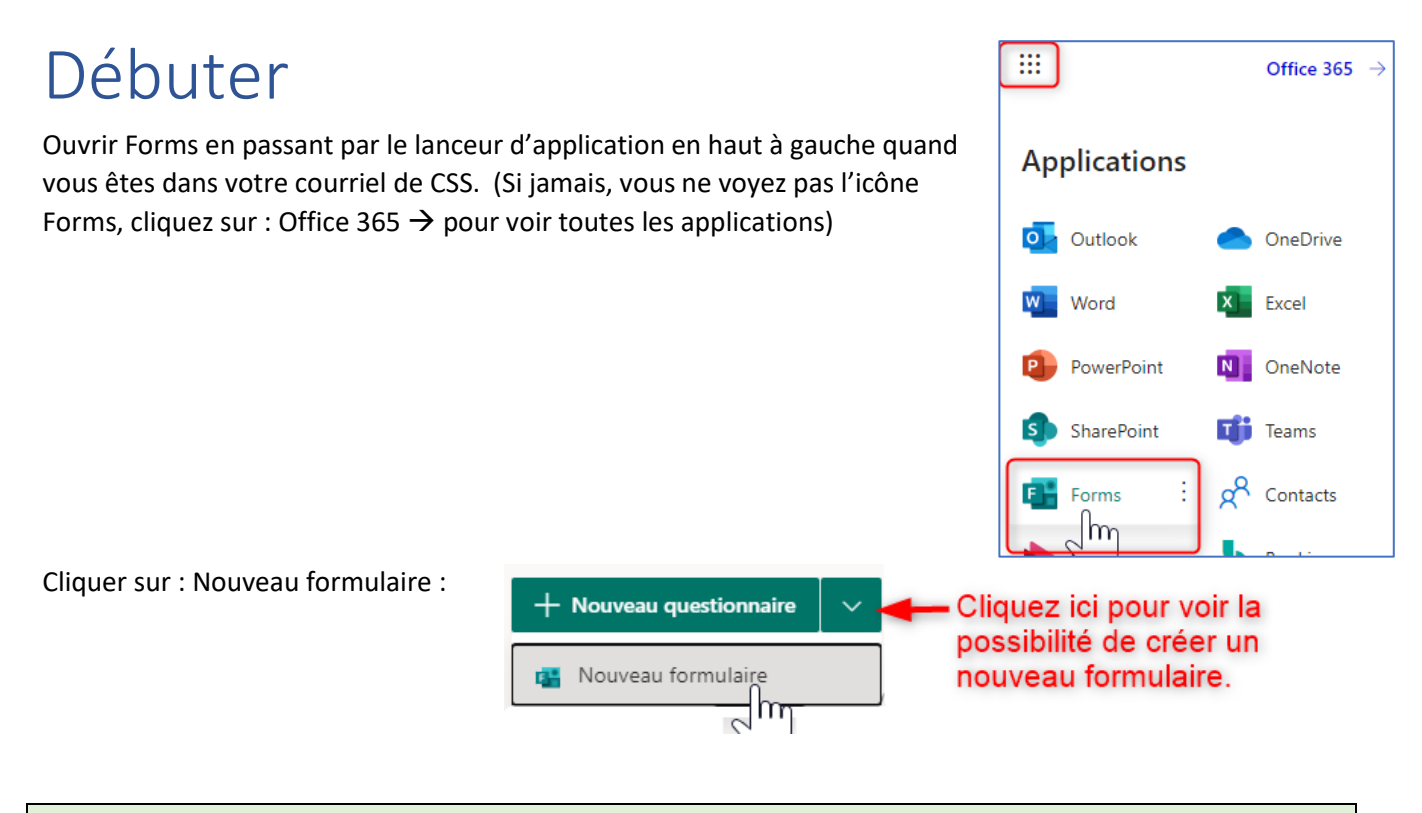

La différence entre un questionnaire et un formulaire réside dans la possibilité d'allouer des points pour des réponses attendues dans le questionnaire. <u>La correction de certaines questions</u> sera alors automatique.

Donner un titre au formulaire en remplaçant le texte : Formulaire sans titre

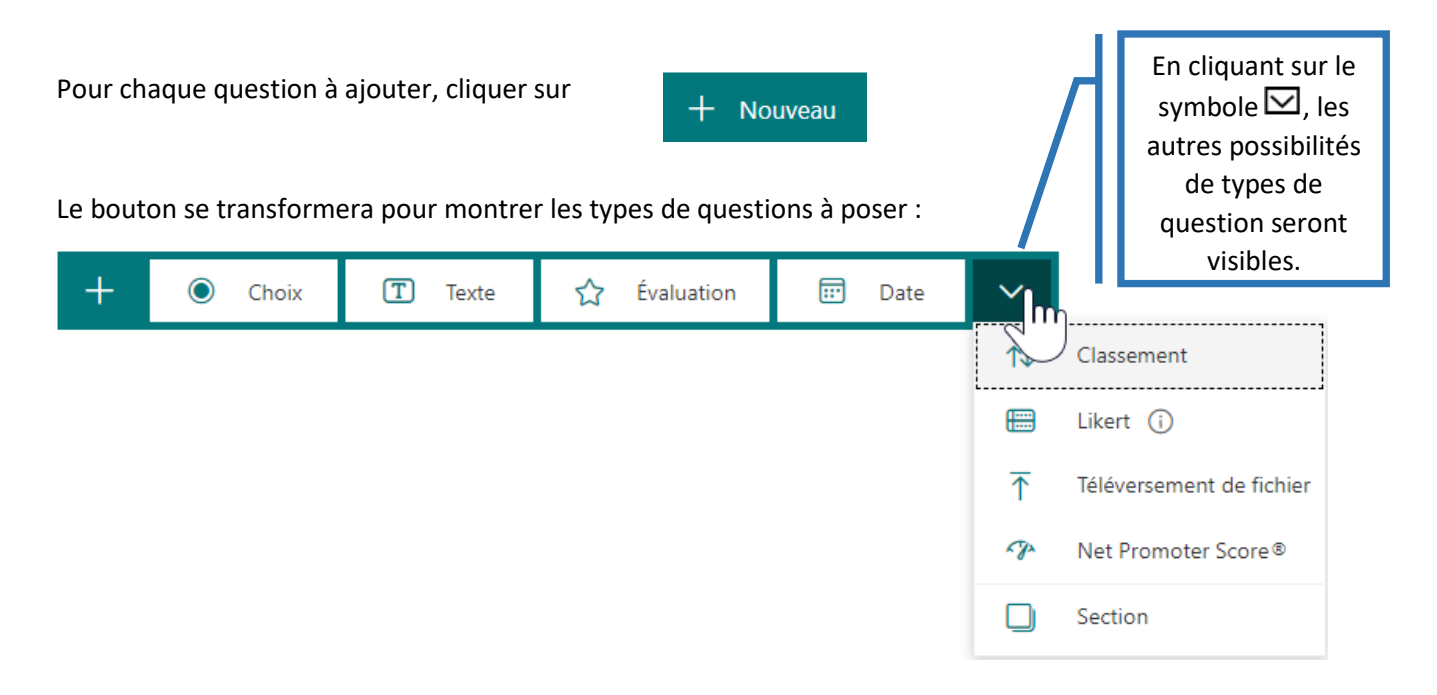

### Question de type Choix de réponse

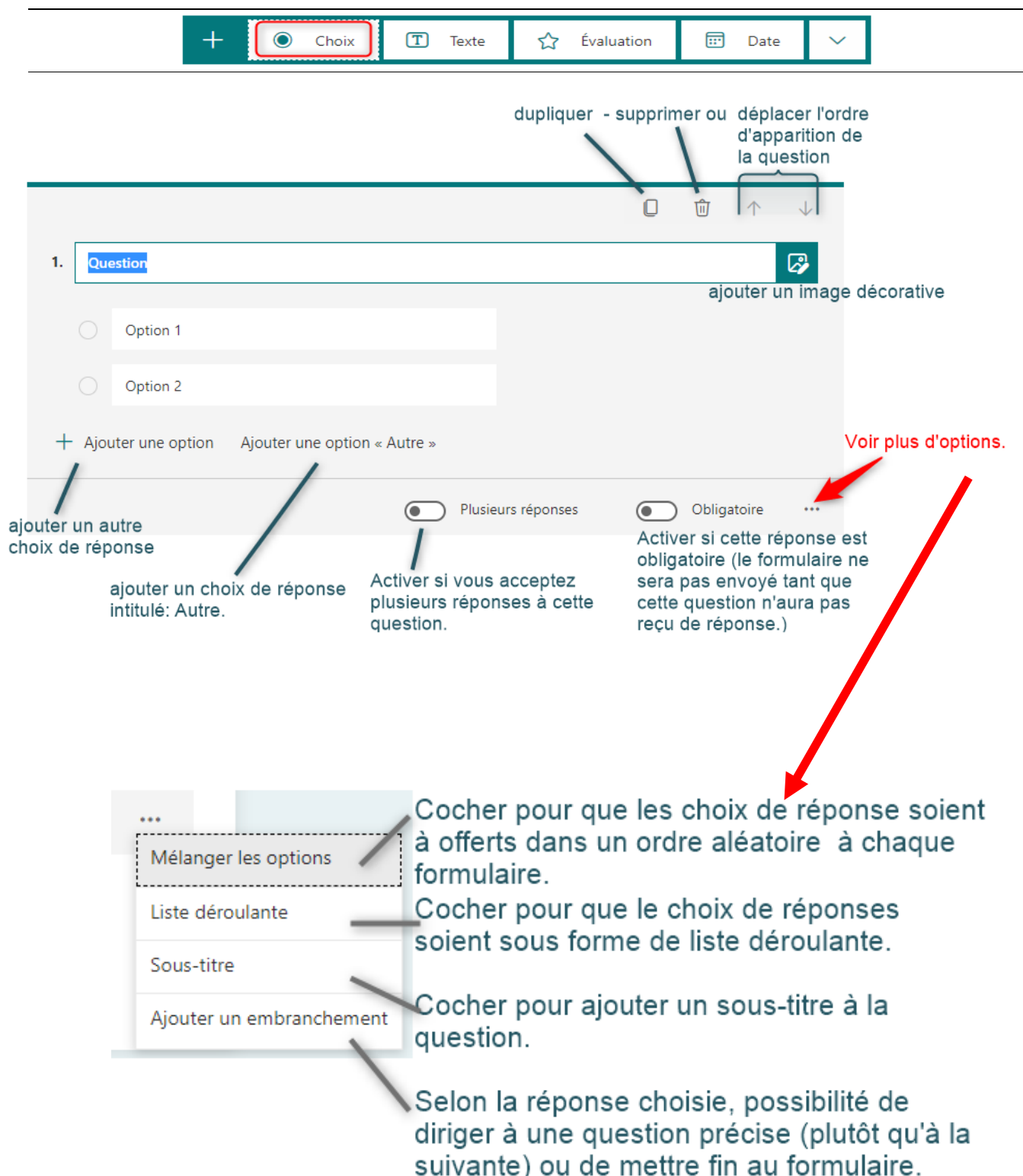

### Question de type Texte (réponse courte ou longue)

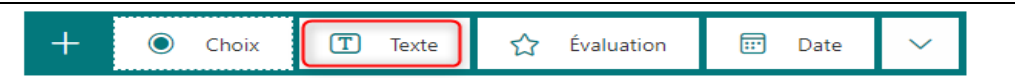

Dans un questionnaire, ce type de questions devra être examiné par l'enseignant pour l'attribution des points car la moindre erreur de frappe ou graphie différente sera considérée comme une erreur.

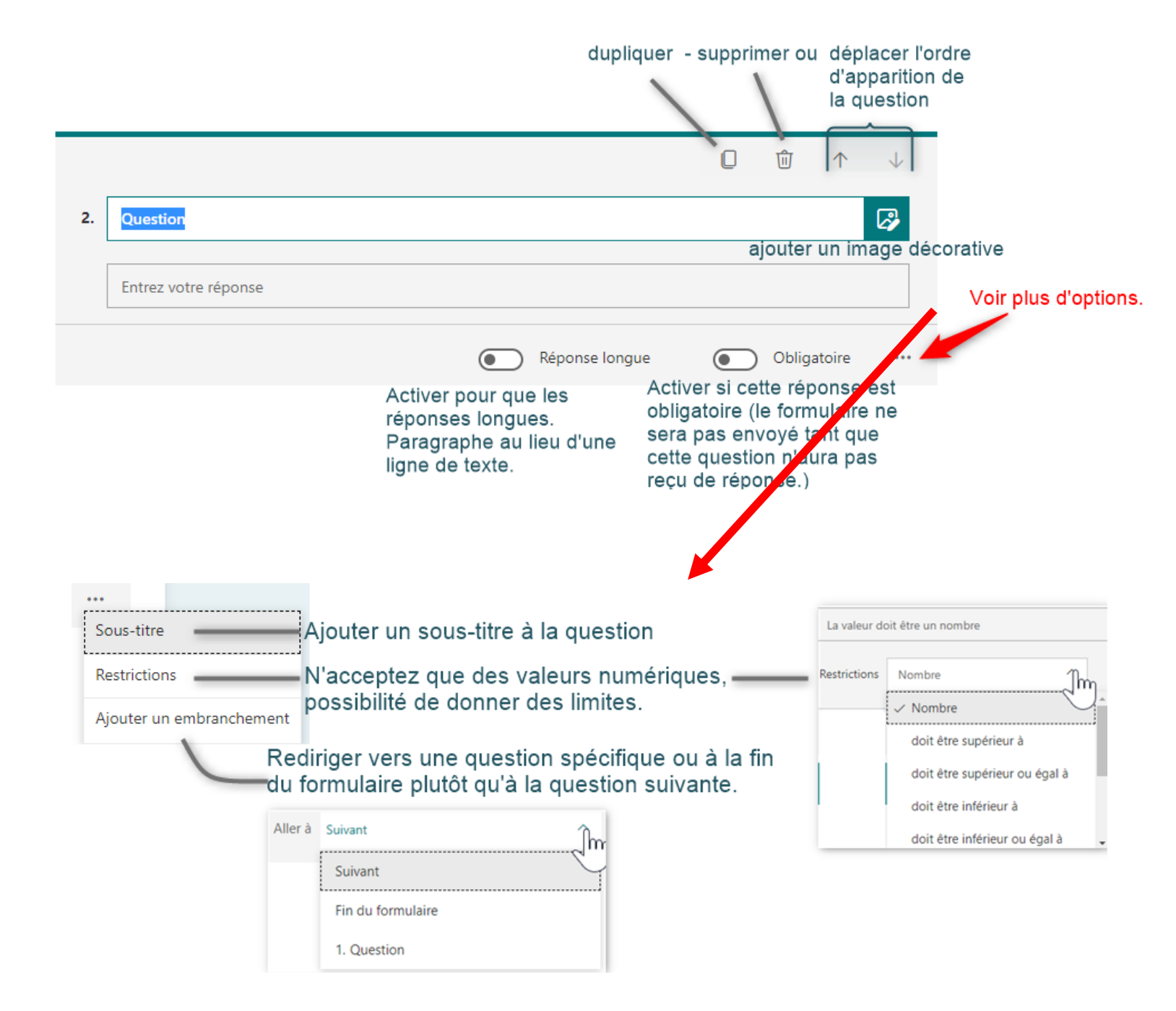

## Question de type Évaluation

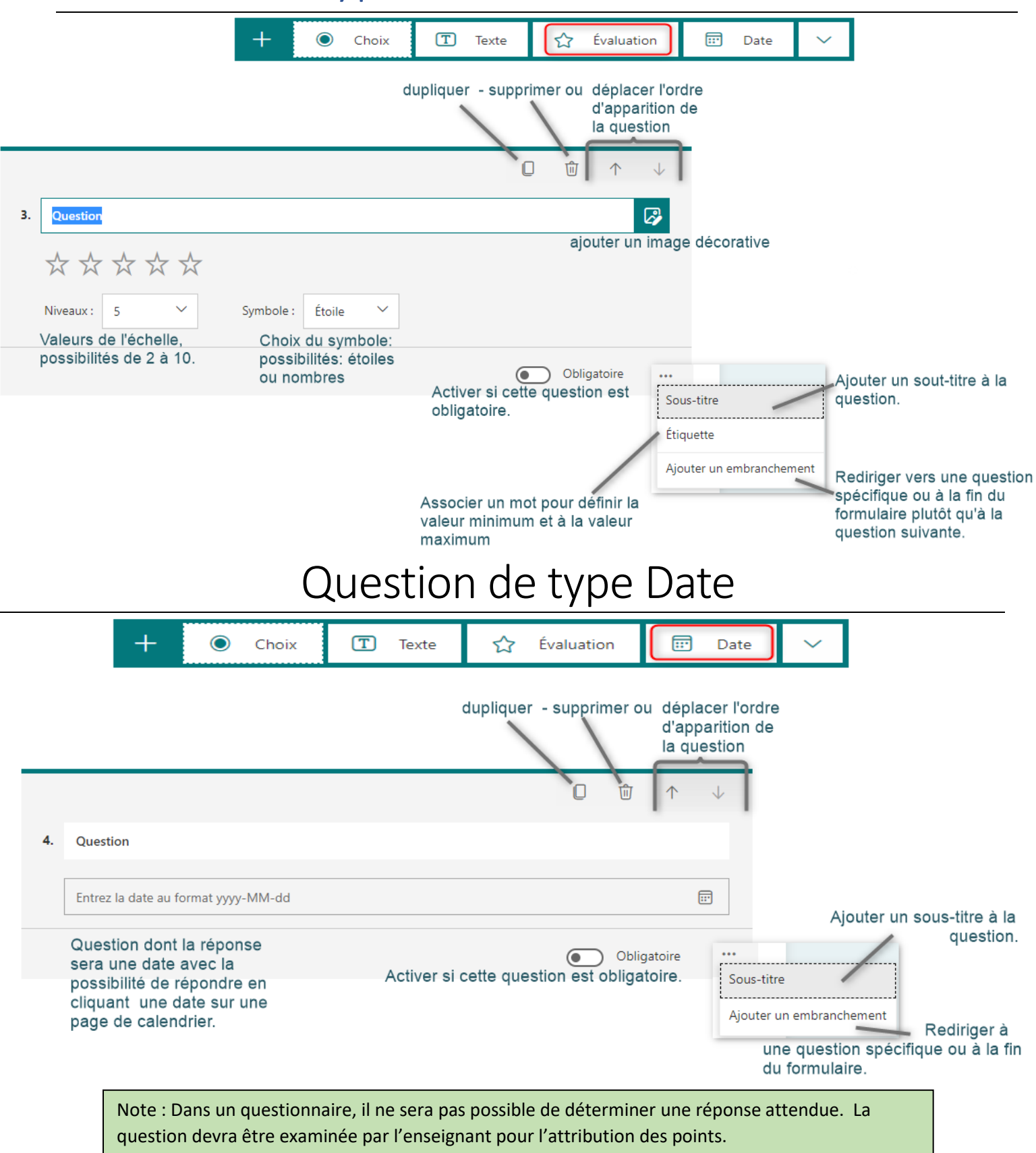

| Question de type C                                                                                             | Classement                                                   |                                                                                                    |
|----------------------------------------------------------------------------------------------------|--------------------------------------------------------------|----------------------------------------------------------------------------------------------------|
|                                                                                                    | dupliquer - supprimer ou dépl<br>d'ap<br>la qu               | ace fraction de Jestion                                                                                                    |
|                                                                                                    |                                                              |                                                                                                    |
| 4. Question                                                                                                    |                                                              | Ajouter une image décorative                                                                                                    |
| <ul> <li>Définissez les options dans l'ordre approprié. Lorsque vous pa<br/>dans un ordre aléatoire</li> </ul> | rtagerez ce questionnaire, les options s'affich              | reront                                                                                                    |
| Option 1                                                                                                    | Dans ce type de c                                            | uestion, les répondants auront                                                                                                    |
| Option 2                                                                                                    | à glisser les élém<br>aurez établi en po                     | ents dans un ordre que vous<br>sant votre question. Ex. ordre                                                                                          |
| Option 3                                                                                                    | chronologique, or<br>dernier choix, etc.                     | u bien, de votre préféré à votre                                                                                                    |
| + Ajouter une option                                                                                           |                                                              |                                                                                                    |
| Ajouter un autre élément à classer.                                                                            | Obligatoire<br>Activer si cette question<br>est obligatoire  | Ajouter un sous-titre à la question.<br>Sous-titre<br>Ajouter un embranchement<br>Rediriger vers une question spécifique<br>ou à la fin du formulaire. |
| Question de type Li                                                                                            | ikert                                                        | Échelle de Likert utilisée pour évaluer les<br>attitudes et opinions sur un sujet.                                                                     |
| Ce type de question ne peut avoir de bonne re                                                                  | éponse, on l'utilisera davanta                               | age dans                                                                                                    |
| un formulaire qu'un dans un questionnaire.                                                                     | dupliquer - supprimer ou dépl<br>d'ap                        | acer l'ordre                                                                                                    |
|                                                                                                    |                                                              | ↓ <b>I</b>                                                                                                    |
| 4. Question                                                                                                    |                                                              |                                                                                                    |
| Parfaitement<br>d'accord<br>Augmenter l'âge de la                                                              | Pas d'opinion 🔟 en désaccord                                 | +<br>+<br>Supprieciation<br>d'appréciation<br>d'appréciation en faisant                                                                                |
| retraite à 70 ans                                                                                              |                                                              | apparaître la corbeille.                                                                                                    |
| Affirmation 2                                                                                                  |                                                              |                                                                                                    |
| Supprimer ume affirmation en<br>faisant apparaître la corbeille.                                               | Obligatoire<br>Activer si cette question<br>est obligatoire. | Ajouter un sous-titre<br>à la question.<br>Ajouter un embranchement<br>Rediriger vers une<br>question spécifique<br>ou à la fin du formulaire          |

# Question de type Téléversement

#### de fichier

Avant de débuter votre question, vous serez informé de la création d'un dossier pour le stockage des fichiers reçus. Ils seront identifiés par leur nom et par le nom de la personne qui l'a envoyé.

₹

Téléversement de fichier

Im

Notez que pour une consultation rapide, il est toujours plus facile d'utiliser l'onglet Réponses de Forms pour examiner toues les réponses du formulaire – voir à la page....

![](_page_7_Picture_4.jpeg)

Note : Si vous questionnez des gens <u>en dehors du contexte de Devoir dans Teams</u>, le dossier créé sers dans votre Onedrive personnel.

| ::: OneDrive                                         |                                                                                                    | 🔎 Recher                 | rcher                        |                          |         |
|------------------------------------------------------|----------------------------------------------------------------------------------------------------|--------------------------|------------------------------|--------------------------|---------|
| St-Pierre Denise                                     | + Nouveau 🗸 🗍 Charger 🗸 🖄 Partager 📀                                                                                                  | Copier le lien 🛛 🔒 Syncl | hroniser 🛓 Télécha           | irger 🖧 Automatise       | r 🗸     |
| Mes fichiers     Récents     R <sup>A</sup> Partagés | emplacement du dossier créé dans votre Onedrive<br>Mes fichiers > Applications > Microsoft Forms > Formulaire sans titre 2 > Question |                          |                              |                          |         |
| ම Corbeille                                          | $\square$ Nom $\vee$                                                                                                    | Modifié $\vee$           | Modifié par $\smallsetminus$ | Taille du fichier $\vee$ | Partage |
| Bibliothèques partagées                              | or31F99A-1929-472A-88BA-216F8D748817                                                                                                  | ll y a 7 minutes         | St-Pierre Denise             | 56,8 Ko                  | Privé   |
| Teams formation bloc-not                             |                                                                                                    |                          |                              |                          |         |

Si votre formulaire a été donné comme <u>devoir dans l'un de vos TEAMS de classe</u>, le dossier sera créé dans le Sharepoint du Teams.

![](_page_7_Picture_8.jpeg)

Voici ce que vous voyez dans l'onglet Réponses lors que les élèves ont commencé à répondre.

| (                                                           | Questions           |                                    | Réponses 🚺               | )                   |                                        |
|-------------------------------------------------------------|---------------------|------------------------------------|--------------------------|---------------------|----------------------------------------|
| Formulaire s                                                | ans titre           |                                    |                          |                     |                                        |
| 1<br>Répor                                                  | nses I              | 00:21<br>Durée moyenne de rempliss | age État                 | if<br>              |                                        |
| Afficher les résultat                                       | ts                  |                                    | ح                        | ₀, Voye:<br>fichier | z le nom du<br>qui permet              |
| <ol> <li>Envoie une p<br/><u>Plus de détails</u></li> </ol> | hoto de ton croqui: | S.                                 | Dernières réponse        | savo<br>savo        | dement de<br>vir de qui il<br>rovient. |
| Répor                                                       | nses                | 0731F99A-1929-                     | 472A-88BA-216F8D748817_D | enise St-Pierre.png |                                        |

### Suite : Question de type Téléversement de fichier

![](_page_8_Figure_3.jpeg)

#### Type de question Net Promote Score

Net Promoter Score®

C/A

Ce type de question ne peut avoir de bonne réponse, on l'utilisera davantage dans un formulaire plutôt que dans un questionnaire.

![](_page_9_Figure_3.jpeg)

#### formulaire

Lorsqu'un formulaire ou un questionnaire est long est complexe, il est parfois utile de créer une structure pour regrouper des questions. C'est là que l'utilisation des sections sera utile.

|                                                                |                                                                                                    | Dupliquer la section                                                                                                    |
|----------------------------------------------------------------|----------------------------------------------------------------------------------------------------|----------------------------------------------------------------------------------------------------|
|                                                                |                                                                                                    | Section seulement Supprimer la section >                                                                                                    |
| Primaire                                                       |                                                                                                    | Section et questions Déplacer la section                                                                                                    |
| question en lien avec le prog                                  | ramme du primaire                                                                                                    | Ajouter un embranchemen                                                                                                    |
| + O Choix                                                      | T Texte 🔨 Évaluation 📼 🛙                                                                                                    | Date 🗸                                                                                                    |
| es questions de cette s                                        | section seront crées juste en dessous du<br>être déplacées d'une section à l'autre en                                                                                      | u titre de la section.<br>A utiliant les                                                                                                    |
| Les questions de cette s<br>Les questions pourront<br>flèches. | section seront crées juste en dessous du<br>être déplacées d'une section à l'autre en                                                                                      | u titre de la section.<br>In utiliant les                                                                                                    |
| Les questions de cette<br>Les questions pourront<br>flèches.   | section seront crées juste en dessous du<br>être déplacées d'une section à l'autre en<br>Déplacer la section                                                               | x titre de la section.<br>utiliant les<br>X Déplacer les<br>sections en les                                                                                                |
| Les questions de cette<br>Les questions pourront<br>flèches.   | section seront crées juste en dessous du<br>être déplacées d'une section à l'autre en<br>Déplacer la section<br>Section 1:<br>Section 2 : Section                          | A titre de la section.<br>A utiliant les<br>Déplacer les<br>sections en les<br>glissant ou en<br>utilisant les flèches.                                                    |
| Les questions de cette :<br>Les questions pourront<br>flèches. | Section seront crées juste en dessous du<br>être déplacées d'une section à l'autre en<br>Déplacer la section<br>Section 1 :<br>Section 2 : Section<br>Section 3 : Primaire | A titre de la section.<br>A utiliant les X Déplacer les<br>sections en les<br>glissant ou en<br>utilisant les flèches.<br>Elles seront<br>renumérotées<br>automatiquement. |

#### Partage du formulaire aux répondants et aux autres

| $\square$                                                                                                    |                                                            | Aperçu 🧐 Thème Partage                                              | r Deterr<br>qui po<br>ouvrir                                                   |
|----------------------------------------------------------------------------------------------------|------------------------------------------------------------|---------------------------------------------------------------------|--------------------------------------------------------------------------------|
| oir le résultat comm                                                                                         | e le verront vos élèves                                    | Ø Idées de thème                                                    | Envoyer et recueillir les réponses votre                                       |
| rtir du mode<br>ercu                                                                                         | Selon l'appareil utilisé                                   |                                                                     | Seuls les membres de mon organisation peuvent r                                |
| cédent                                                                                                    | 🖵 Ordinateur 🔲 Appareil mobile                             |                                                                     | https://forms.office.com/Pages/Respon                                          |
| Questionnaire sans titre                                                                                     | ***<br>Pourra voir votre nom et votre adresse de courriel. |                                                                     | C → Mode de<br>partage du lien<br>de réponse.<br>Détails à la<br>page suivante |
| Question (Question non anonyme ① )                                                                           |                                                            |                                                                     | Partager sous forme de modèle                                                  |
| Téléverser un fichier     Nombre maximali de fichier: 11 Taille maximale de fichier: 10MB Types de     Audio | fichier autorisels : Word, Excel, PPT, PDF, Image, Voléo,  |                                                                     | Toute personne ayant reçu le lien peut dupliquer le formulaire                 |
|                                                                                                    | Chaisis un                                                 |                                                                     | https://forms.office.com/Pages/Shari Copier 前<br>Autres types de               |
|                                                                                                    | arrière-plan ou<br>bien le créer à<br>partir d'une de      |                                                                     | partage.<br>Détails à la page<br>Partager pour collaborer suivante             |
|                                                                                                    | vos images.                                                | 🚑 🛞 🚅 ≽                                                             | + Obtenir un lien de consultation et modification                              |
|                                                                                                    | Personnalisation du thème                                  |                                                                     |                                                                                |
|                                                                                                    |                                                            |                                                                     | Envoyer et recueillir les réponses                                             |
|                                                                                                    | Tout                                                       |                                                                     | Seuls les membres de mon organisation peuvent r 个                              |
|                                                                                                    | anonyr                                                     | ne. Pour savoir le nom des                                          | Tout le monde peut répondre                                                    |
|                                                                                                    | deman                                                      | der à la première question.                                         | Seuls les membres de mon organisation peuvent<br>répondre                      |
|                                                                                                    |                                                            |                                                                     | Certains membres de mon organisation peuvent<br>répondre                       |
|                                                                                                    | Dans<br>devro                                              | s cette option, les répondants<br>nt s'identifier avec leur courrie |                                                                                |

### Envoyer et recueillir des réponses

![](_page_11_Picture_1.jpeg)

Copier le lien web (URL) et le coller dans une publication Teams, un courriel, etc.

![](_page_11_Picture_3.jpeg)

Création d'un codu QR que vous pouvez télécharger ou simplement copier/coller pour le rendre accessible à vos répondants.

Note: Utile quand les répondants utilisent un téléphone ou une tablette numérique.

![](_page_11_Picture_6.jpeg)

L'utilisation d'un code d'intégration web est utile si vous avez un site web et que vous voulez afficher le formulaire directement sur une page.

On peut aussi l'afficher dans une présentation Sway.

![](_page_11_Picture_9.jpeg)

#### Partage par courriel

Utile seulement si votre ordinateur est configuré pour ouvrir un éditeur de courriels comme Outlook.

Note: les ordinateurs des enseignants ne permettent pas ce type d'envoi. Ils utiliseront la 1re méthode. (copier URL)

#### Partager

#### Sous forme de modèle :

Permettra à ceux qui auront le lien de se faire une copie vide (sans les réponses que vous avez obtenues). Cette personne pourra le modifier selon ses besoins.

#### Partager sous forme de modèle

![](_page_12_Figure_4.jpeg)

#### Pour collaborer :

Permettra à d'autres personnes de travailler avec vous sur le même formulaire, d'ajouter des questions, des consulter les réponses et de partager du contenu avec d'autres personnes.

Partager pour collaborer

![](_page_12_Figure_8.jpeg)

#### Autres paramètres de formulaires.

![](_page_13_Picture_1.jpeg)

### Gestion des réponses reçues

Les réponses reçues